## **TELIKOM PNG SELF-CARE**

## Frequently Asked Questions & Answers - for Self-Care Features

Q1: How do I sign into Telikom PNG Self-Care?

Ans: You can sign by typing the URL: <u>https://sc.telikompng.com.pg/self-care</u> and log into your account. Enter your user name and your password. Your username will always be your subscriber number.

Q2: What if I forget my password?

Ans: Click on "forget password" and enter your account number where it says MSISDN and select the preferred means for your verification code and make sure it's accessible. Enter your verification code and type your new password.

| <u>Step 1</u>             | <u>Step 2</u>                                                   |
|---------------------------|-----------------------------------------------------------------|
| Username                  | MSISDN: 1                                                       |
| Password Forgot Password? | Get verification code by:                                       |
| Submit                    | Cancel Confirm                                                  |
| <u>Step 3</u>             | <u>Step 4</u>                                                   |
| MSISON: -<br>78880888     | Username                                                        |
| SMS                       | Password                                                        |
| Email                     | Forgot Password? Submit                                         |
|                           | Verification was successful, the new password was sent to SMS X |

Q3: How can I view my purchased bundle?

Ans: Once you purchase a bundle it will automatically appear under the "Your Current bundles" heading. From there you can also keep track of how much data or call units you have used.

| Data Bundle     |  |
|-----------------|--|
| 6.00 GB Data    |  |
| 1.86 GB<br>left |  |

Q4: Are there any language preferences?

Ans: Yes, you can either choose Tok Pidgin or English according to your preference.

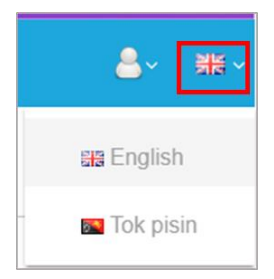

## Q5: How can I check my current balance?

## Ans: Your current balance will be shown under "Wallets" heading.

| Wallets |         |             |  |
|---------|---------|-------------|--|
| Wallets | Balance | Expiry Date |  |
|         | 14.4.0  | 22/22/22/2  |  |

Q6: How can I enter a Rait prepaid to top-up my account?

Ans: You can enter by clicking "Scratch card" and then enter the code and click submit.

| Wallets                                  |             |                                |
|------------------------------------------|-------------|--------------------------------|
| Wallets                                  | Balance     | Expiry Date                    |
| Main Wallet                              | K 0.0       | 29/08/2019                     |
| Scratch Card                             | Top up your | account<br>rd Transfer Balance |
|                                          | Top up your | account                        |
| Scratch Card                             | Credit Ca   | rd Transfer Balance            |
| Enter scratch card code<br>2123456789112 |             | Submit ⁄                       |
|                                          |             |                                |

Q7: Is it possible to do balance transfers?

Ans: Yes, you can transfer balance by clicking the Balance transfer category and follow the three steps. Do select an accessible means for your verification code. The minimum amount to transfer is K2.

| octaten ouro                      | Cicuit Card    |       |
|-----------------------------------|----------------|-------|
| 1 Amount                          | 2 Verification | 3 Don |
|                                   |                |       |
| Sector the recipient              | 's number      |       |
| Enter value, example: 10. Mi<br>2 | nimum K2 *     |       |
| Get verification code             | by.            | _     |
|                                   | Jy.            | *     |

Q8: How can I use a credit card to top-up my account?

Ans: You can top-up your account by selecting Credit Card and follow the three steps given.

| Scratch Card | Credit Card       | Transfer Balanc |
|--------------|-------------------|-----------------|
| 1 Amount     | 2 Confirm Email — | 3 End           |
| amount       |                   |                 |
|              |                   | Maria           |

Q9: How can I purchase a bundle?

Ans: You can purchase bundles under "Bundle List" heading for Voice, Data & FWB pass/ADSL pass respectively by clicking your desired bundle offer.

| Bundle List             |      | FWE       | subscriber view | Bundle List             | [    | FBB (ADSL/GPON | ) subscriber view |
|-------------------------|------|-----------|-----------------|-------------------------|------|----------------|-------------------|
| VOICE                   | DATA | FW        | 3 Pass          | VOICE                   | DATA | ADS            | SL Pass           |
| 1 Day                   |      |           |                 | 1 Day                   |      |                |                   |
| 1 Day Voice Call Plan   |      | ⊙1Day     | K5.00           | 1 Day Voice Call Plan   |      | ©1Day          | K5.00             |
| 1 Day IDD Call Plan     |      | ⊙1Day     | K9.00           | 1 Day IDD Call Plan     |      | ⊙1Day          | K9.00             |
| 7 Days                  |      |           |                 | 7 Days                  |      |                |                   |
| 7 Days Voice Call Plan  |      | 🖲 7 Days  | K9.00           | 7 Days Voice Call Plan  |      | ⊙ 7 Days       | K9.00             |
| 7 Days IDD Call Plan    |      | Ö7 Dayз   | K16.00          | 7 Days IDD Call Plan    |      | Ö7 Dayз        | K16.00            |
| 14 Days                 |      |           |                 | 14 Days                 |      |                |                   |
| 14 Days Voice Call Plan |      | 🕑 14 Days | K16.00          | 14 Days Voice Call Plan |      | 🕲 14 Days      | K16.00            |
| 14 Days IDD Call Plan   |      | 🕙 14 Days | K30.00          | 14 Days IDD Call Plan   |      | ⊙ 14 Dayз      | K30.00            |

Q10: How can I change my email address or phone number?

Ans: Click "Personal details" highlighted blue and under respective subcategories insert your number or email and follow the steps. Make sure to select an accessible means for your verification code.

| Perso         | nal Details |
|---------------|-------------|
|               |             |
| First Name:   | JOEY        |
| Last Name:    | BLOG        |
| Gender: Ma    | le          |
| Birthday: 13  | 3/05/2019   |
| 🥜 Persor      | nal Details |
| Greeting:     |             |
| Mr.           |             |
| Email:        |             |
| Joe.Blog@joeb | og.com.pg   |
| Phone:        |             |
| 78881234      |             |
|               |             |

Q11: How do I change my password?

Ans: You can change password under the "Change Password" heading and follow the steps given.

| Change Password  |      |      |
|------------------|------|------|
|                  |      |      |
| Old password     |      |      |
|                  |      |      |
| New password     | <br> | <br> |
|                  |      |      |
| Confirm password |      |      |
| Save             |      |      |

Q12: What will I do if I'm unable to change my Personal Information like email address and mobile number?

Ans: You can contact us by giving your description or you can always call our 24/7 customer care on 3456789.

| <b>a</b> ~      | Contact us × |
|-----------------|--------------|
| ☑ Contact us    | Title:       |
| 🗩 Dogin history | Description  |
| Q₂ Free SMS (2) |              |
| I Sign out      | Cancel Send  |

Q13: How can I view my purchase history?

Ans: You can view under the "Purchase History" section and other necessary information below.

| Purchase History |                 |                 |       |      |  |
|------------------|-----------------|-----------------|-------|------|--|
| Product Name     | Activation Date | Expiration Date | Price | Size |  |
|                  |                 |                 |       |      |  |
|                  |                 |                 |       |      |  |
|                  | N               | No history      |       |      |  |

For more information contact our 24/7 Call Centre on 3456789.